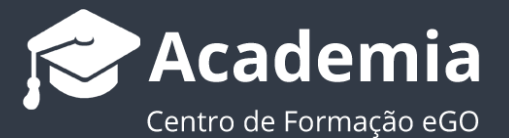

## Como exportar a morada de um imóvel?

O utilizador do eGO tem a possibilidade de exportar a morada de um imóvel para o site e para os portais que tenha associados.

Para isso, deverá realizar os seguintes passos:

## 1. Aceder ao separador 'Imóveis';

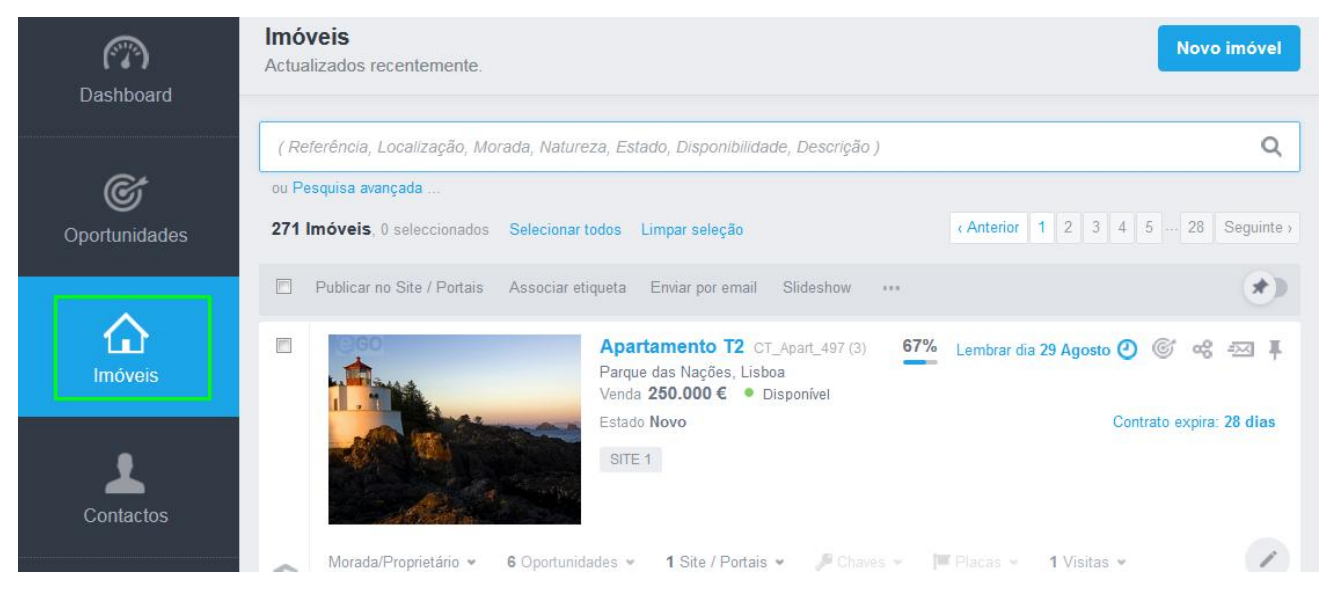

2. Abrir a ficha do imóvel que deseja exportar a morada e clicar em 'Editar imóvel' ;

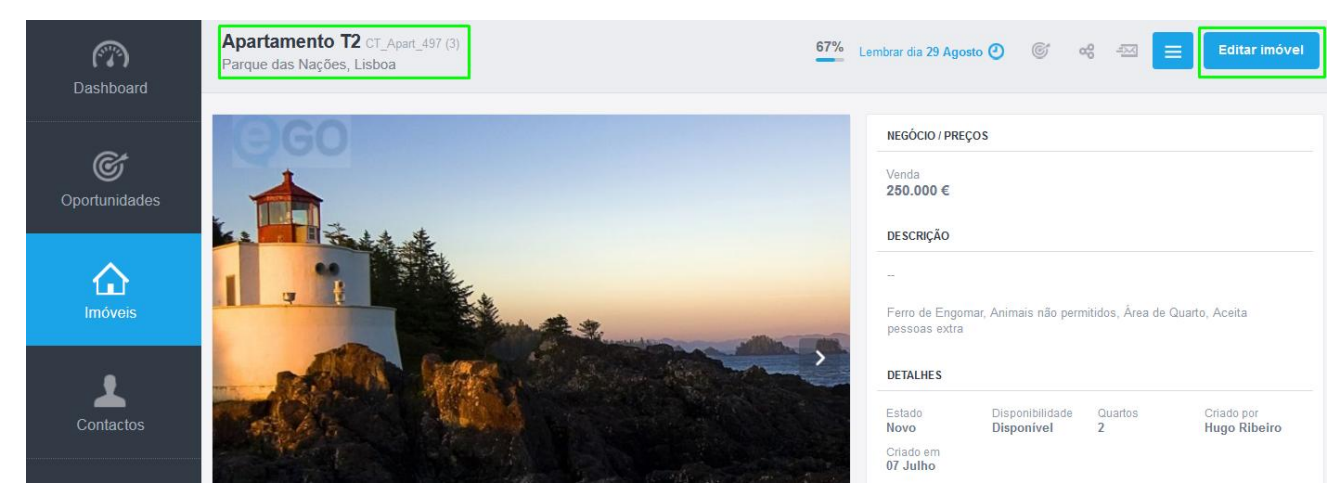

| (PA)<br>Dashboard  | Editar imóvel - Dados        | Gerais   |   |                  |   | Cancelar          |       | Guardar imóvel   |
|--------------------|------------------------------|----------|---|------------------|---|-------------------|-------|------------------|
|                    | NATUREZA                     | ESTADO   |   | REFERÊNCIA       |   | DISPONIBILIDADE   |       |                  |
| ¢                  | Apartamento                  | ~ Novo   | ~ | CT_Apart_497 (3) |   | Disponível        |       | ~                |
| Oportunidades      |                              |          |   |                  |   |                   |       |                  |
|                    | Localização                  |          |   |                  |   |                   | ♀ Loc | alização no mapa |
| $\diamond$         | PAÍS                         | DISTRITO |   | CONCELHO         |   | FREGUESIA         |       |                  |
| Imóveis            | Portugal                     | ✓ Lisboa | ~ | Lisboa           | 1 | Parque das Nações |       | ~                |
|                    | ZONA                         |          |   |                  |   |                   |       |                  |
| 1                  | Escolha a zona               | ~        |   |                  |   |                   |       |                  |
| Contactos          | MORADA                       |          |   | CÓDIGO POSTAL    |   |                   |       |                  |
|                    | Avenida dos Estado Unidos da | América  |   | 1500-112         |   |                   |       |                  |
| Leads <sup>6</sup> |                              |          |   |                  |   |                   |       |                  |

## 3. Na secção 'Localização' escreva a morada do imóvel;

4. Para exportar a morada para a Internet, faça *scroll down* até à opção 'Outras
Características' e selecione a opção 'Publicar morada do imóvel'. Caso contrário, não selecione esta opção e clique apenas em 'Guardar imóvel';

| Editar imóvel - Dados G                                                             | erais Cancelar E Guardar imóvel                                              |
|-------------------------------------------------------------------------------------|------------------------------------------------------------------------------|
| Outras Características                                                              |                                                                              |
| FINALIDADE<br>Escolha a finalidade                                                  | DE ATÉ                                                                       |
| PREÇO DE CONDOMÍNIO V.                                                              | ALOR DE RESERVA IMI ÁREA CIRCUNDANTE  € Escolha a àrea circundante           |
| PREÇO MÉDIO POR M <sup>2</sup> P                                                    | REÇO MÉDIO POR M²<br>€                                                       |
| <ul> <li>Publicar morada do imóvel</li> <li>Publicar para site apesar de</li> </ul> | Publicar georreferenciação do imóvel Ocultar preços do imóvel (sob consulta) |

**5.** Ao optar por exportar para a Internet, a morada irá aparecer no seu site na descrição do imóvel.

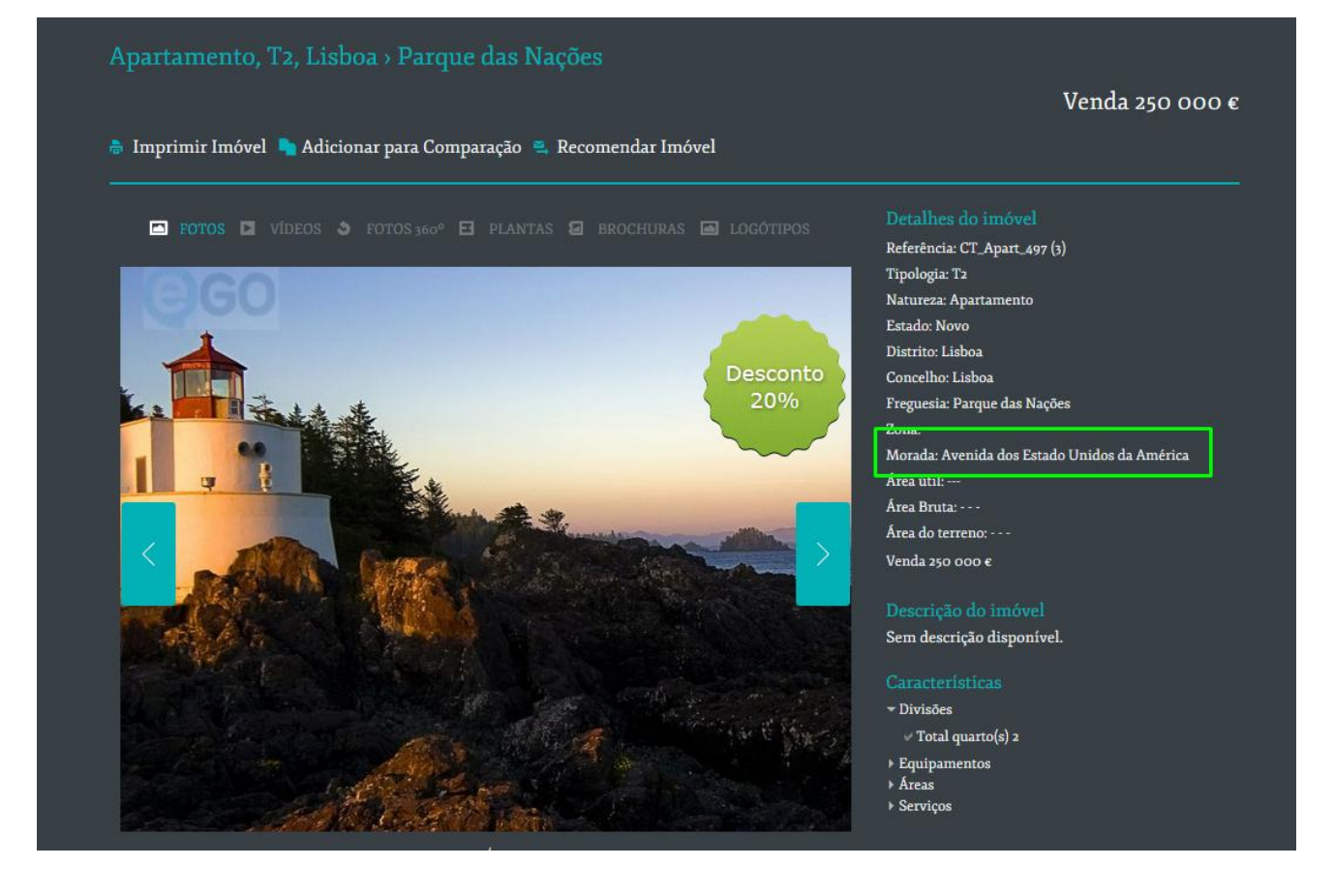

Saiba mais em: http://academia.egorealestate.com

Questões: <a href="mailto:support@egorealestate.com">support@egorealestate.com</a>